## 「ADSLモデム-SV」」フレッツ・スクウェア設定方法

ここでは、 接続設定1にプロバイダ接続、 接続設定2にフレッツ・スクエア接続の設定をする方法を ご紹介します。設定後は、インターネットとフレッツ・スクウェアを同時に利用することができます。 (設定は、ADSLモデム-SV に接続しているパソコンで行います。設定画面の立ち上げ方は、 ADSLモデム-SV 取扱説明書P35をご参照ください。)

### <(1) 設定画面を立ち上げる>

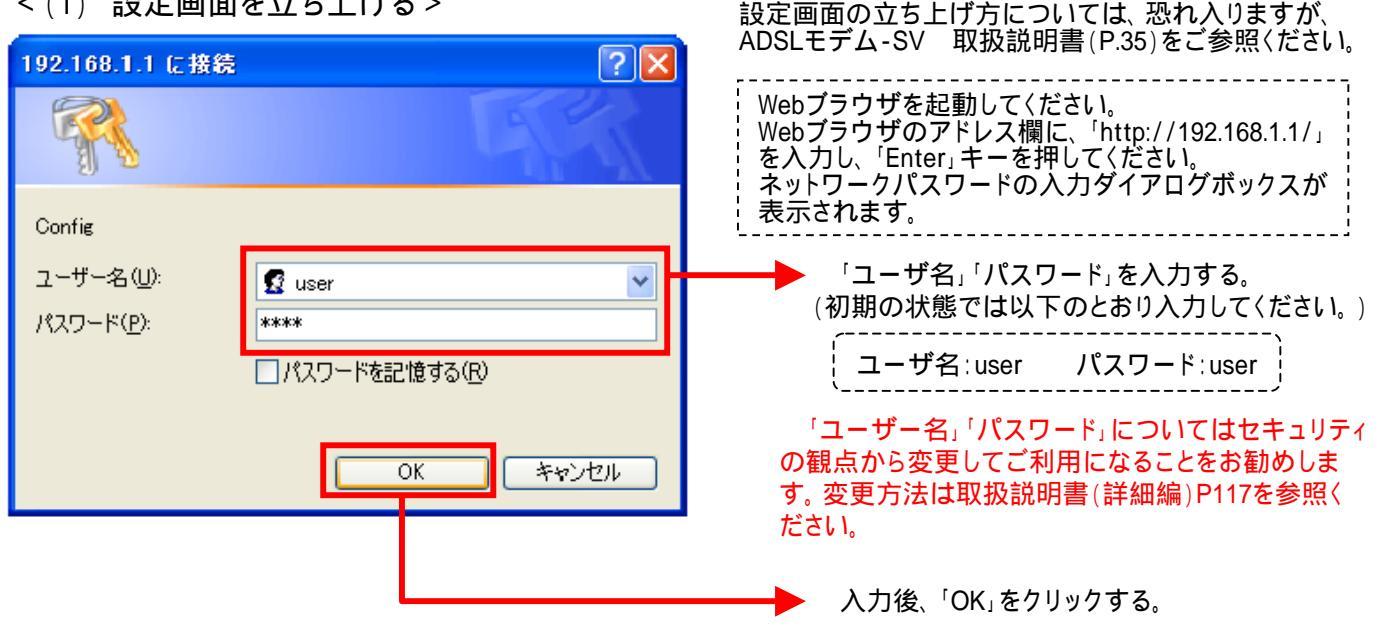

### 設定画面(2)では、お客様がご利用のISP(インターネットサービスプロバイダ)の設定をします。 ISPからのご案内(ISPの設定情報等が記載されているもの)をご用意ください。

| < (2) メインセ                                                                                                    | zッション(ISP)の設定を                                                                                         | 行う>               |                                          |
|----------------------------------------------------------------------------------------------------|----------------------------------------------------------------------------------------------------|-------------------|------------------------------------------|
| Addit 7/A         SV2         Memoral lists           7H/A/D         SEE(0)         ATA(0)         SEE(0)           7B3         (2)         (2)         (2)           7H/A/D         SEE(0)         (2)         (2)           7H/A/D         (2)         (2)         (2)           7H/A/D         (2)         (2)         (2) | anet Espinor<br>10 7-80 -8570<br>D 182 ∲285030 €\$5577 € 60 63-33 🖬 -                                  | ■ ■ 100 100 * ÷s. |                                          |
| ADSL∓デ <u>/</u> -SVⅢ                                                                                                    | 基本設定                                                                                                   | <u>_17</u>        | ▶ 左のメニューで「基本設定」をクリックする。                  |
| <ul> <li>○日</li> <li>基本設定</li> <li>接級先設定</li> <li>P電話関連詳細</li> <li>子の他詳細</li> </ul>                                                                                                    | 基本的な項目についての設定を行います。<br>フレッツ・ADSI NTT68キャ                                                               |                   | ▶ 「フレッツ・ADSL」で「NTT西日本」を選択する。             |
| <del>表示</del> 「 <u>バージョン情報</u> <u>構整状態・ログ</u> <u>その他表示</u>                                                                                                    | 1173-47973288(周速)<br>接続ユーザ名<br>接続パスワード<br>接続パスワードの確認入す                                                 |                   | 「接続ユーザ名」「接続パスワード」にご契約のISPより案内された情報を入力する。 |
| <ul> <li>● ログインパスワード設定</li> <li>● 設定の初期化</li> <li>● 再起勤</li> <li>■ バージョンアップ</li> <li>■ その他保守</li> </ul>                                                                                                    | [本装置に接続して使用するIP電話、および<br>使用する電話機 ナンバー・ディスナレイ領域<br>発信者番号通知 通知する マ<br>キャッチホン契約 取りなし マ<br>電話回線グイヤル 類別 ローマ | 「加入電話間連]<br>au    |                                          |
| 創パージが表示されました                                                                                                    |                                                                                                    | • 128-29h         | ▶ 「設定」をクリックする。                           |

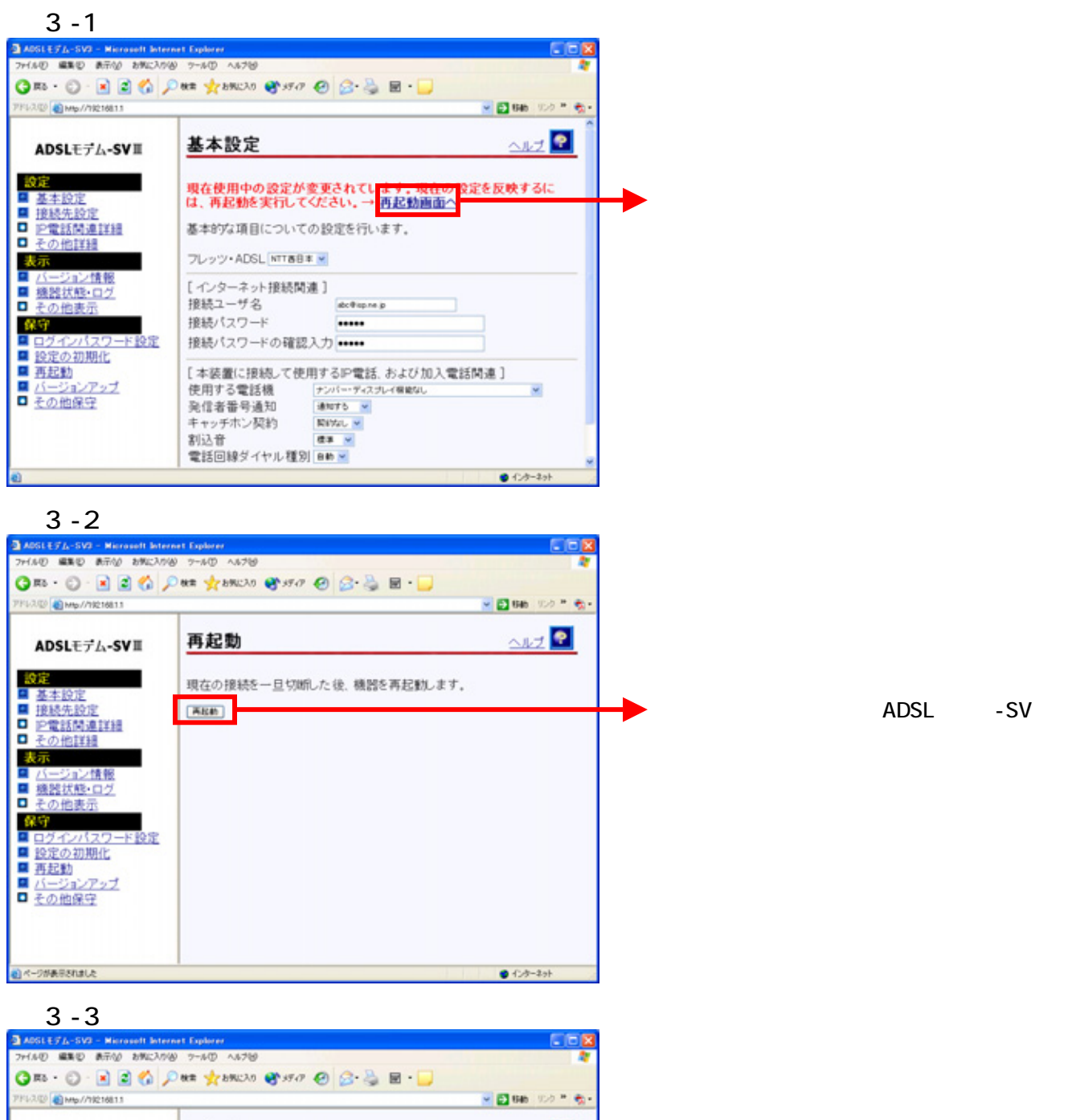

ADSLモデム-SV 前面のアラームランプが 消灯したことを確認して、「再表示」をクリック する。

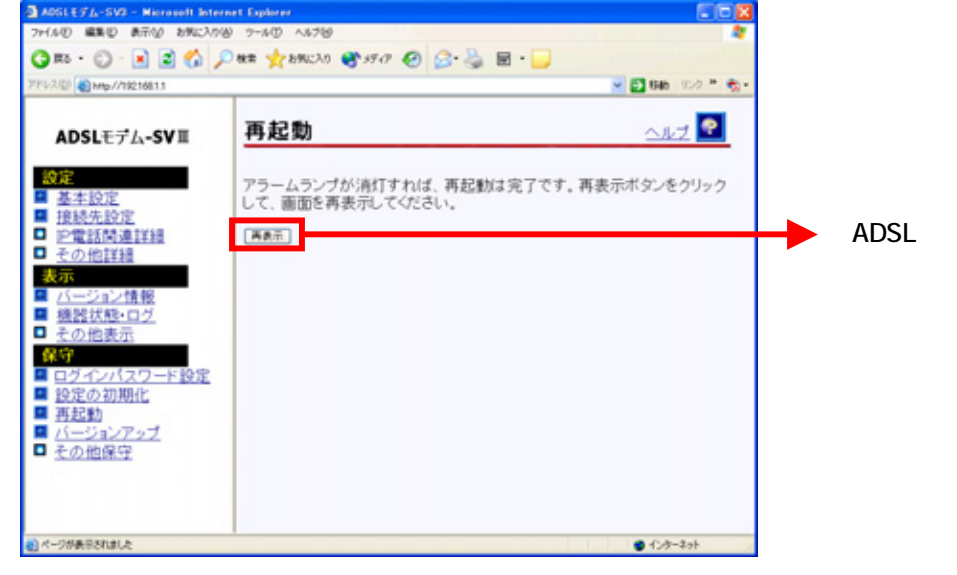

ADSLモデム-SV は、「接続先設定」の「セッション2」にあらかじめ、フレッツ・スクウェアを利用す るための設定がされています。 設定画面(4)以降で、インターネットとフレッツ・スクウェアを同時にご利用するための設定をします。

### <(4)-1 セッション2(フレッツ・スクウェア)の設定を行う>

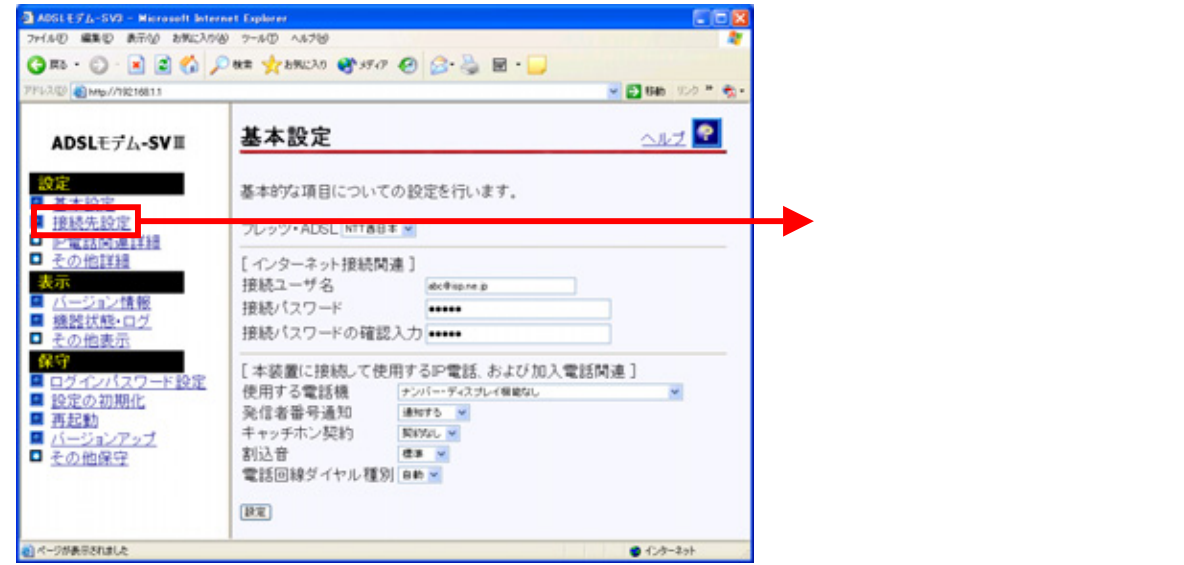

#### <(4)-2 セッション2(フレッツ・スクウェア)の設定を行う>

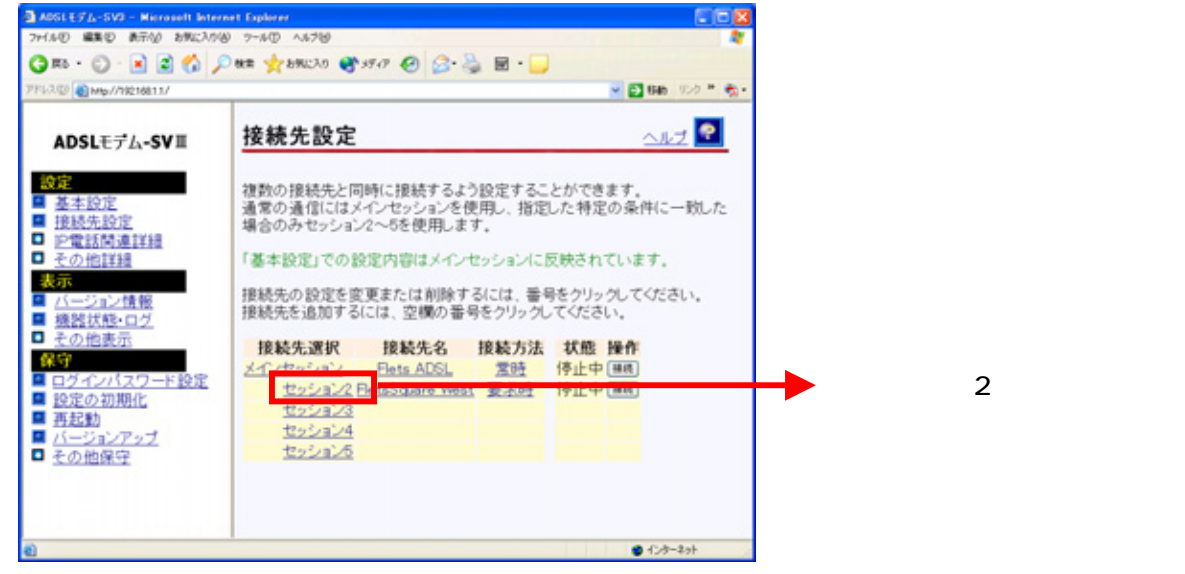

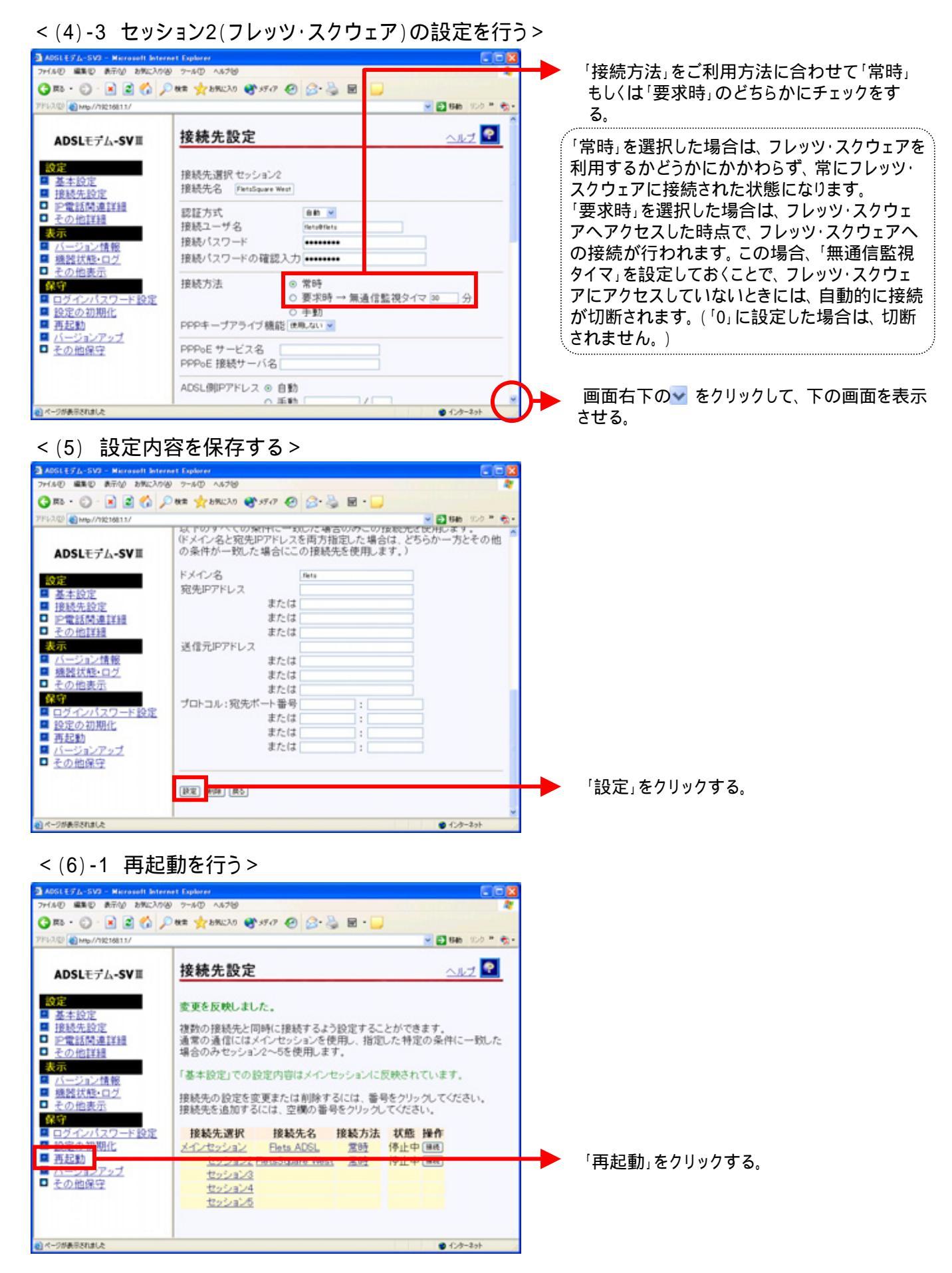

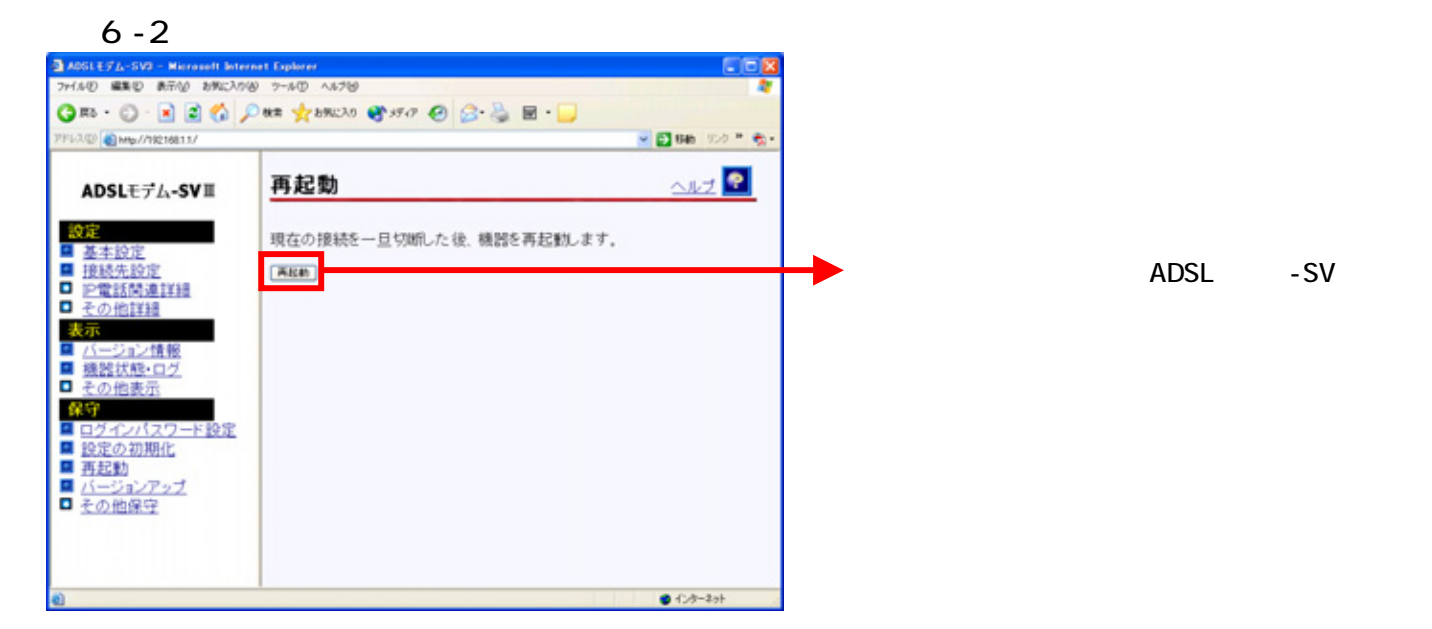

# これで設定は終了です。お客様のパソコンは、フレッツ・スクエアを利用しながら同時にインターネットもできる環境になりました。